... 1P

- ~ 目次~
  - ・画面遷移説明
  - ・各参照画面入力·選択項目説明 ··· 2P~

本サイトをご覧頂くには Microsoft Internet Explorer 6.0(Windows 版)以上でご使 用ください。 当サイトでは、JavaScriptを使用しているページがございます。ご覧になる際にはブ ラウザ設定で JavaScript を有効にしてください。

https://www.kankyonet.jp/NipponBunseki/index.html

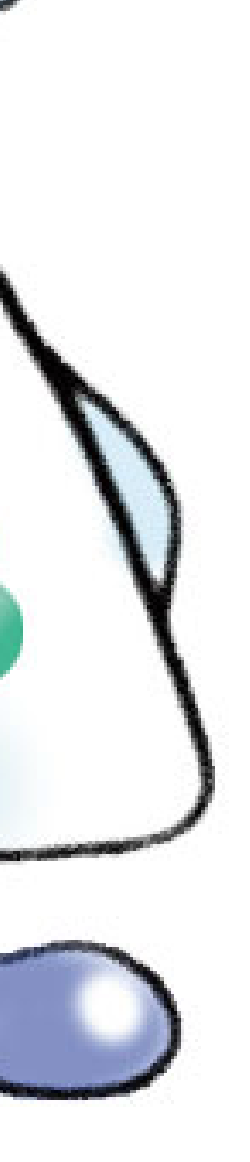

## SUICYNET へのアクセス

インターネットブラウザーを起動し、URL(アドレス)に http://www.n-bunseki.co.jp/ を入力し、弊社HP を開きます。 弊社HPを"お気に入り"に登録頂きますと、次回から URLを入力するが手間が無く、"お気に入り"から選択できます。 TOPページの「日本分析について」にカーソルを合わせて表示される "スイシーネット"をクリックします。

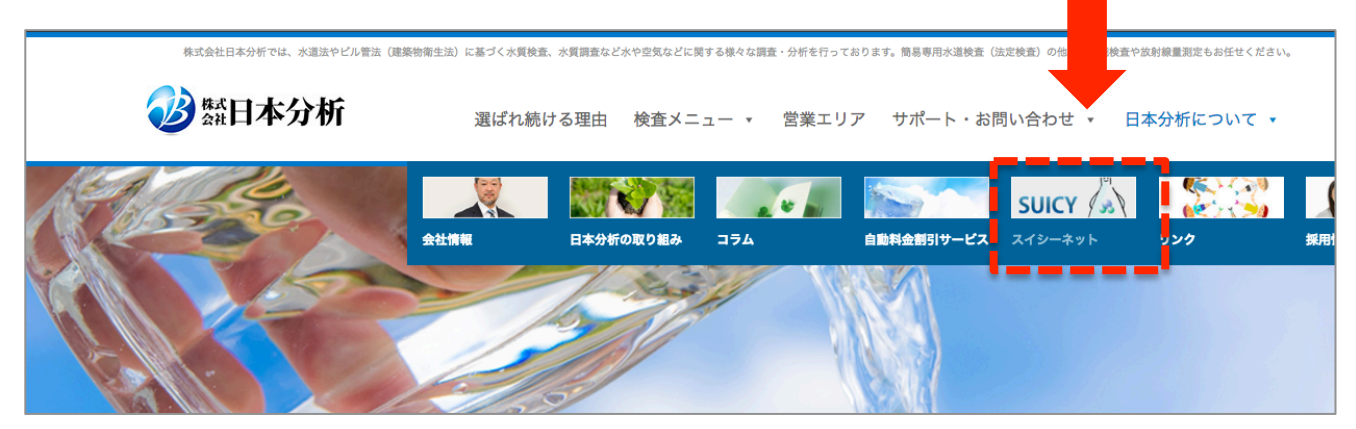

移動した下記のページにて、スイシーネットの画像をクリック

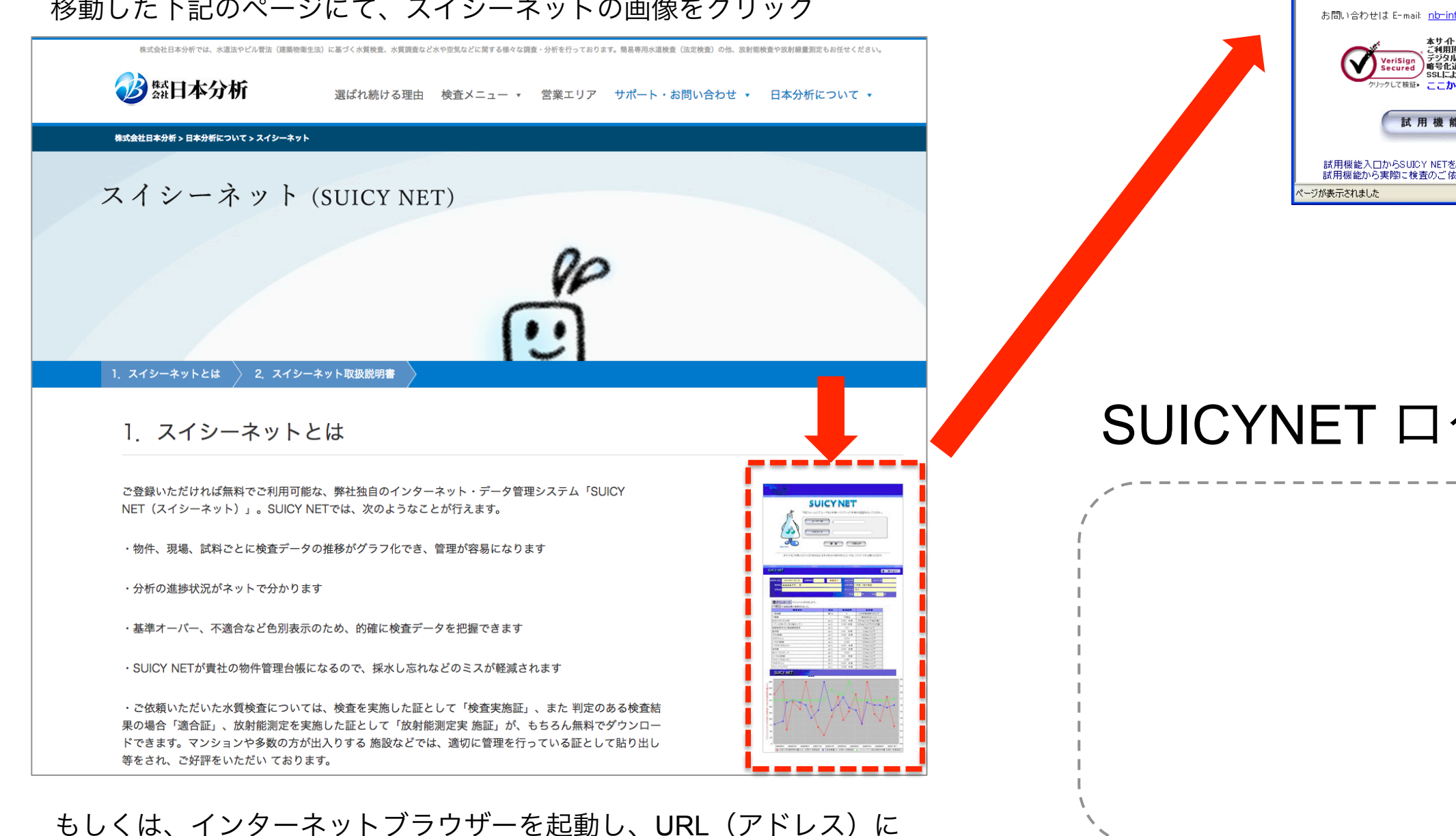

<u>https://www.kankyonet.jp/NipponBunseki/index.html</u>を入力します。

| 🖉 SUICY N | – Windows Internet Explorer                       |   |   |  |  |  |
|-----------|---------------------------------------------------|---|---|--|--|--|
|           | https://www.kankyonet.jp/NipponBunseki/index.html | * |   |  |  |  |
|           | /                                                 | - | - |  |  |  |

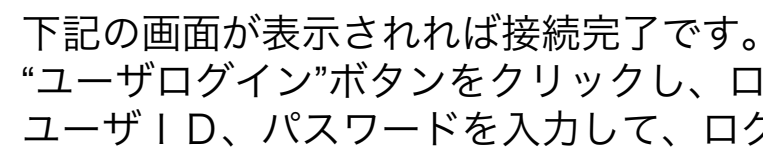

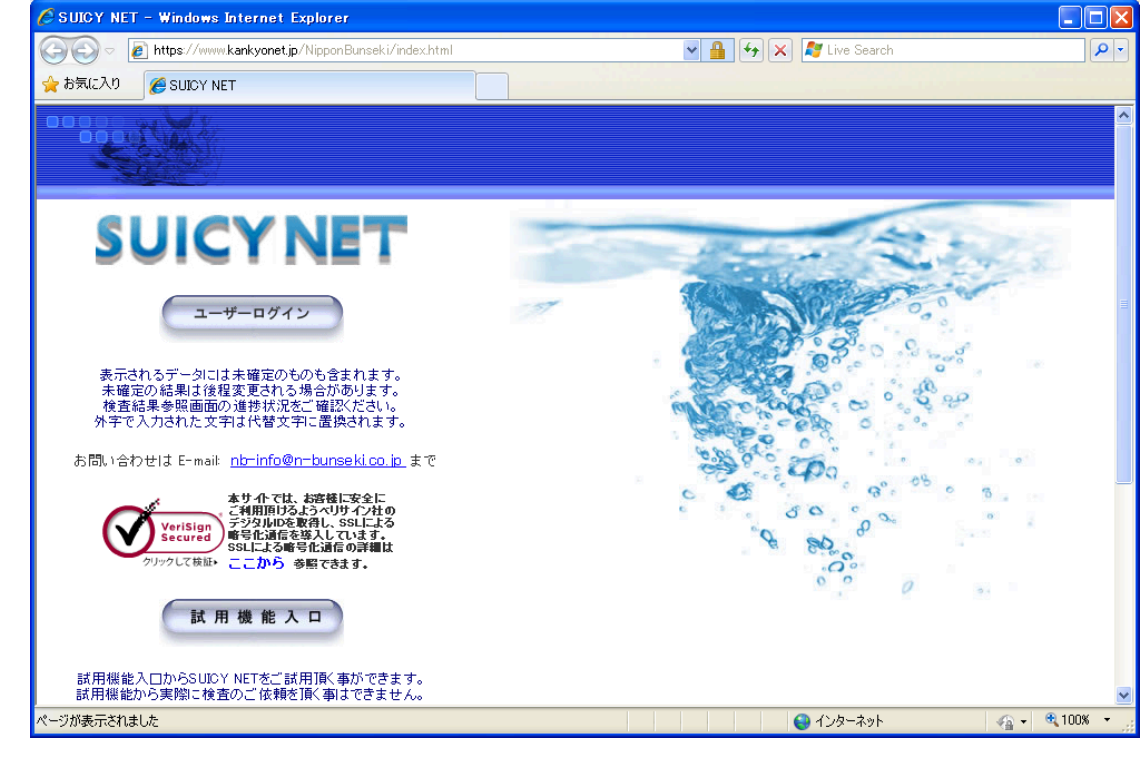

## SUICYNET ログイン | D、パスワード

※ SUICYNET をご利用頂くには、上記ユーザ | D、パスワードが必要となります。 ※ユーザ | Dは全て半角英文字の大文字で入力してください。 ※パスワードは全て半角英文字の小文字で入力してください。

## "ユーザログイン"ボタンをクリックし、ログイン画面で ユーザーD、パスワードを入力して、ログインしてください。

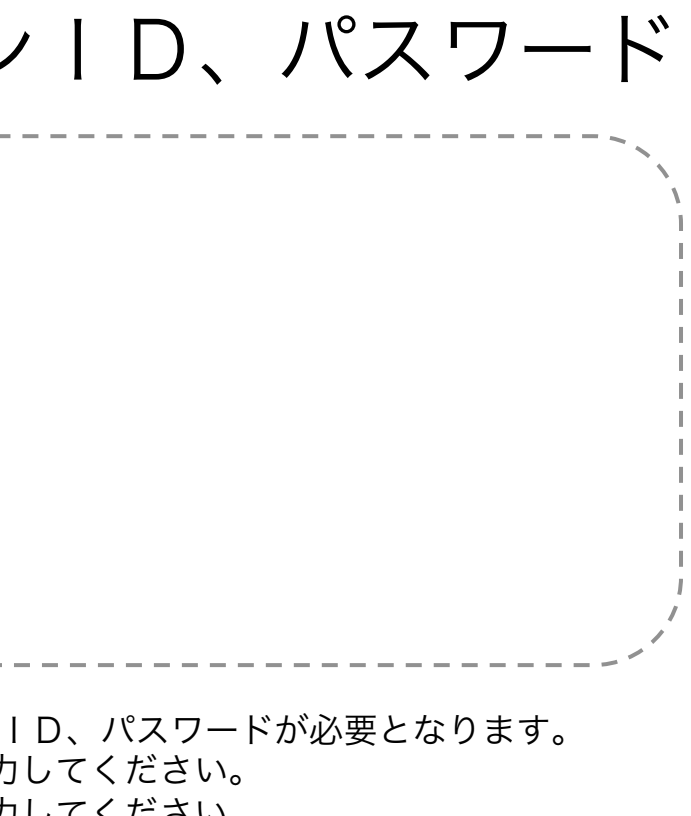

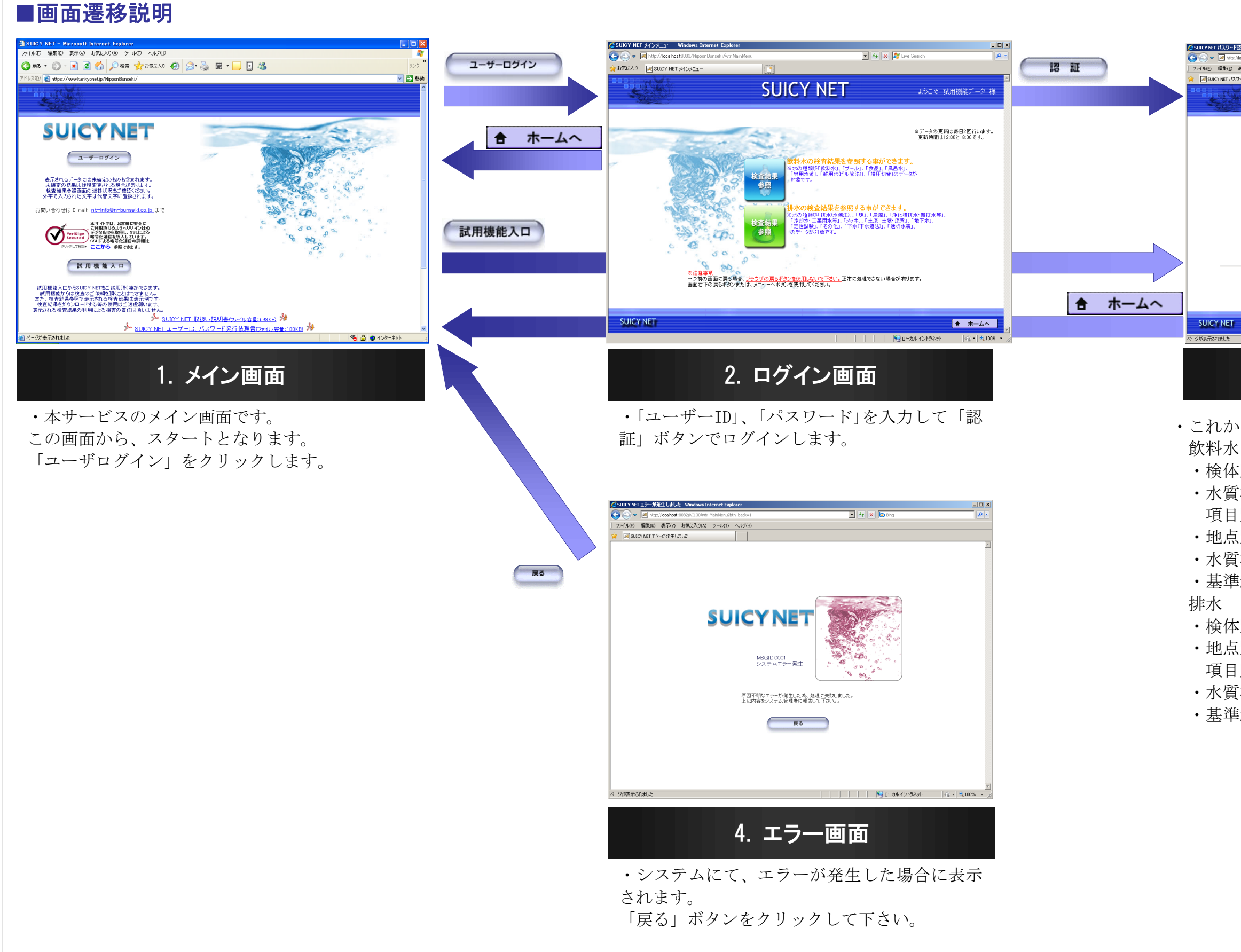

|             | 1130/login.html                |                   |               | 🔸 🗙 🕒 Bing                                                                                                    | : <u>۵ -</u><br>• م         |
|-------------|--------------------------------|-------------------|---------------|----------------------------------------------------------------------------------------------------|-----------------------------|
| ) 表示(V) お気に | 入り( <u>A</u> ) ツール( <u>I</u> ) | ヘルプ(出)            |               |                                                                                                    |                             |
| クロード記録      |                                |                   |               |                                                                                                    |                             |
|             |                                |                   |               |                                                                                                    | -                           |
|             |                                |                   |               |                                                                                                    |                             |
|             |                                |                   |               |                                                                                                    |                             |
|             |                                |                   |               |                                                                                                    |                             |
|             |                                | 6111AV            |               |                                                                                                    |                             |
|             |                                | SUICT             | NE I          |                                                                                                    |                             |
|             | 80                             |                   |               |                                                                                                    |                             |
|             | e i                            | ?記フォームにてユーザID(半)  | 角)・バスワード(半角)( | ひ認証を行ってください。                                                                                                    |                             |
| ,           |                                |                   |               |                                                                                                    |                             |
| 1           |                                |                   |               |                                                                                                    |                             |
| Y .         | y a                            | (1377-K)          |               |                                                                                                    |                             |
|             | <b>)</b>                       |                   |               |                                                                                                    |                             |
|             | JL                             |                   |               | _                                                                                                    | ,                           |
| 50101       | $\sim$                         | 12                | 証 リセ・         | v ト                                                                                                    |                             |
|             |                                |                   |               |                                                                                                    |                             |
| 本サ          | けイトをご利用いた                      | だくには「株式会社 日本分析」から | )発行されたユーザID、パ | スワードが必要になります。                                                                                                    |                             |
|             |                                |                   |               |                                                                                                    |                             |
|             |                                |                   |               |                                                                                                    |                             |
|             |                                |                   |               |                                                                                                    |                             |
|             |                                |                   |               |                                                                                                    | ★ #=/c                      |
|             |                                |                   |               |                                                                                                    |                             |
|             |                                |                   |               | []      []      []      []      []      []      []      []      []      []      []      []      []      []      []      []      []      []      []      []      []      []      []      []      []      []      []      []      []      []      []      []      []      []      []      []      []      []      []      []      []      []      []      []      []      []      []      []      []      []      []      []      []      []      []      []      []      []      []      []      []      []      []      []      []      []      []      []      []      []      []      []      []      []      []      []      []      []      []      []      []      []      []      []      []      []      []      []      []      []      []      []      []      []      []      []      []      []      []      []      []      []      []      []      []      []      []      []      []      []      []      []      []      []      []      []      []      []      []      []      []      []      []      []      []      []      []      []      []      []      []      []      []      []      []      []      []      []      []      []      []      []      []      []      []      []      []      []      []      []      []      []      []      []      []      []      []      []      []      []      []      []      []      []      []      []      []      []      []      []      []      []      []      []      []      []      []      []      []      []      []      []      []      []      []      []      []      []      []      []      []      []      []      []      []      []      []      []      []      []      []      []      []      []      []      []      []      []      []      []      []      []      []      []      []      []      []      []      []      []      []      []      []      []      []      []      []      []      []      []      []      []      []      []      []      []      []      []      []      []      []      []      []      []      []      []      []      []      []      []      []      []      []      []      [] | 카   아 <u>유</u> •   백 100% • |
|             |                                |                   |               |                                                                                                    |                             |
|             | 1                              |                   |               |                                                                                                    |                             |
|             | <u>ົ</u> ງ.                    | 1/1.3             |               | का स्ट                                                                                                    |                             |
|             | 3. 🤇                           | インメ               | =             | ·画面                                                                                                    |                             |

| ••• | 2ページへ                              |
|-----|------------------------------------|
|     |                                    |
| ••• | 3ページへ                              |
| ••• | 4ページへ                              |
| ••• | 5ページへ                              |
| ••• | 6ページへ                              |
|     |                                    |
| ••• | 7ページへ                              |
|     |                                    |
| ••• | 8ページへ                              |
| ••• | 9ページへ                              |
|     | 10.0                               |
|     | · · · ·<br>· · ·<br>· · ·<br>· · · |

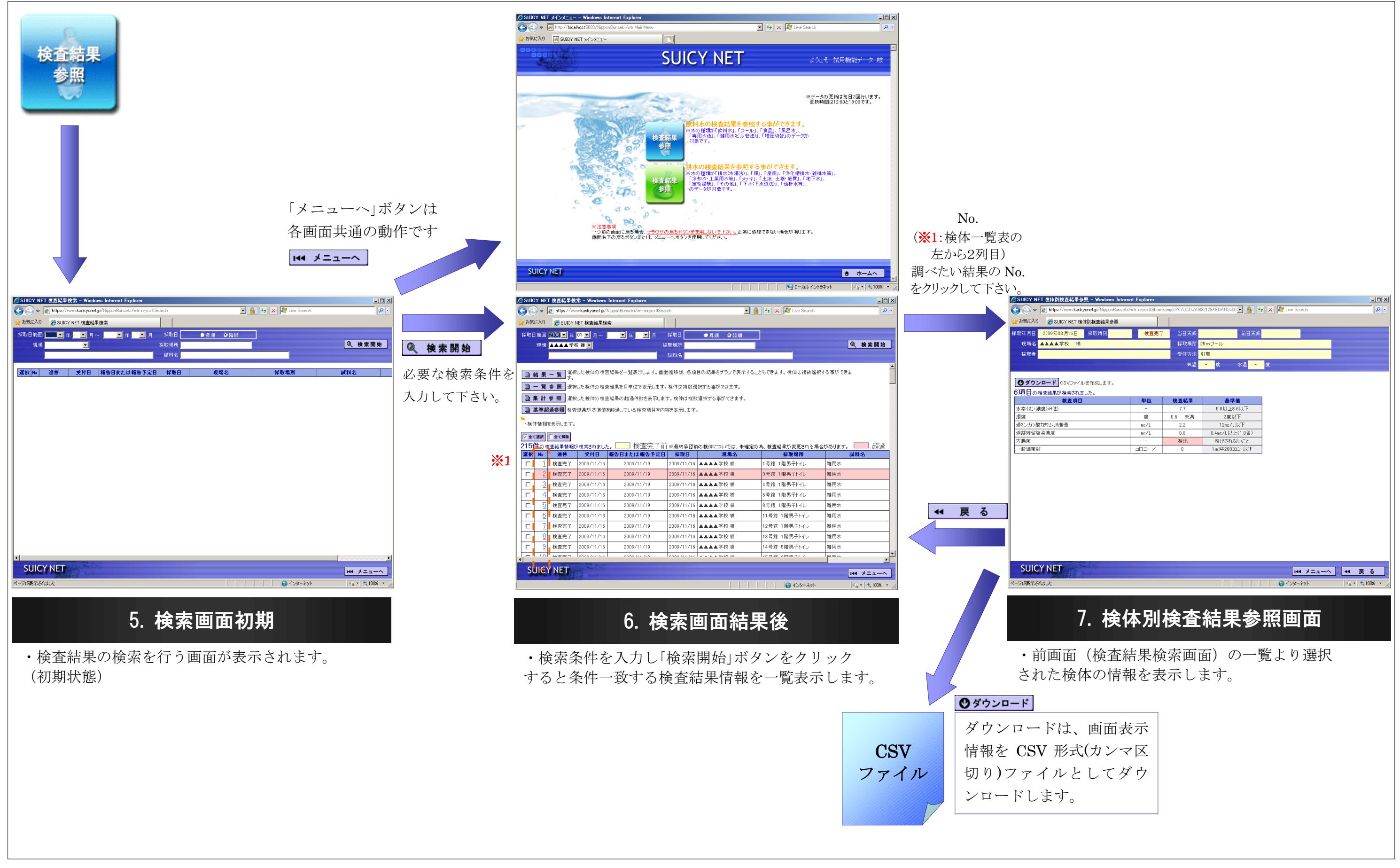

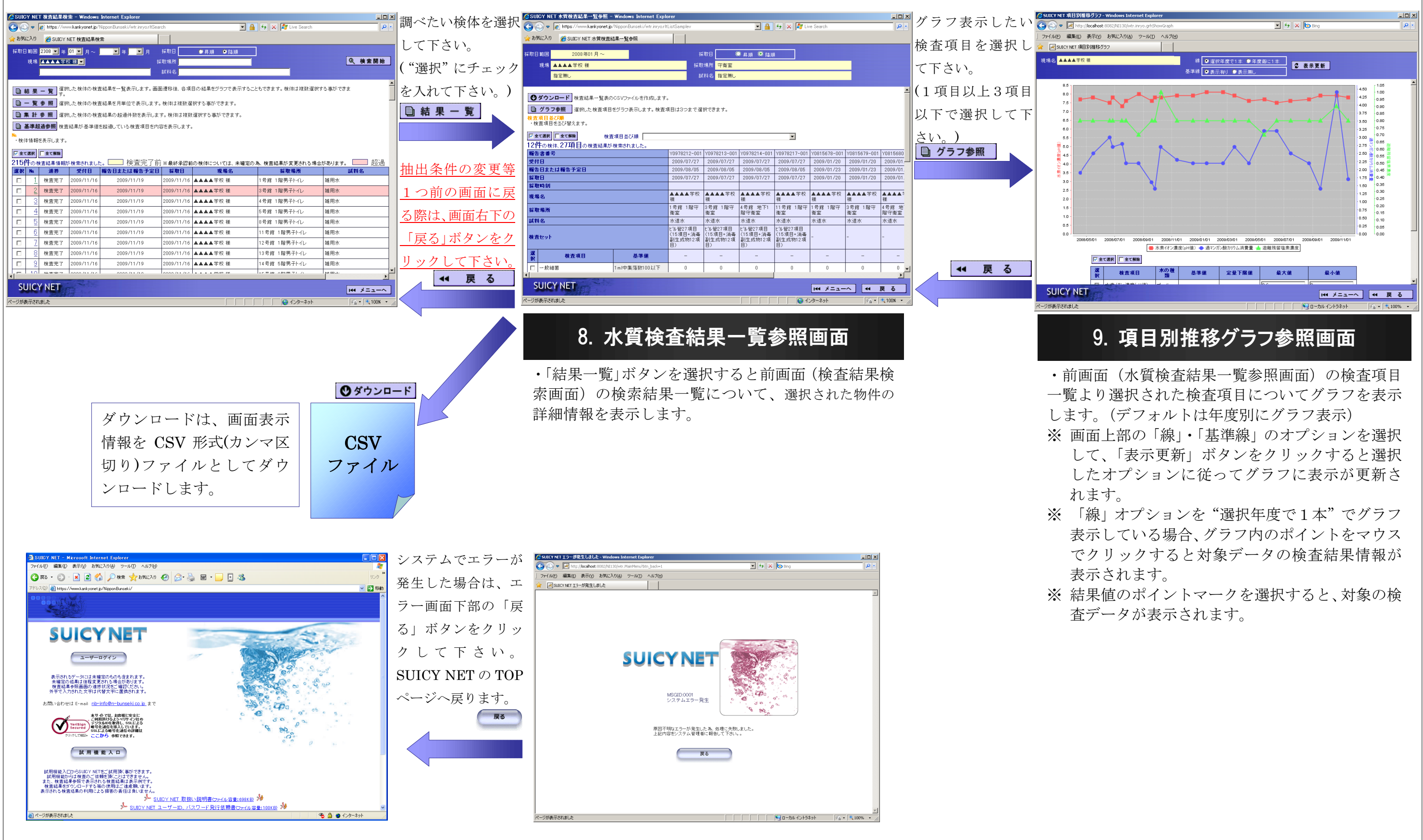

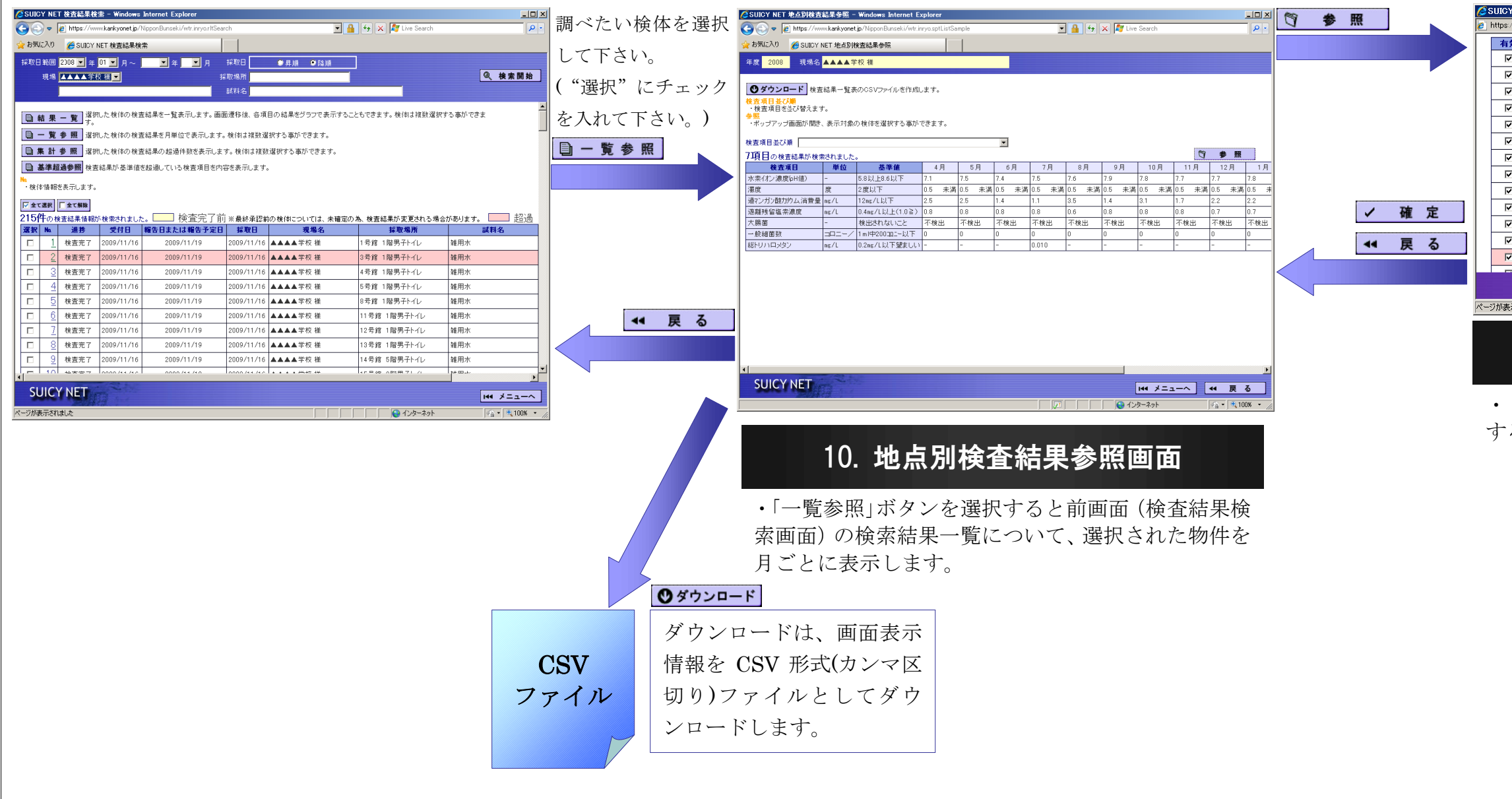

| 9 | 採取日        | 採取場所    | 試料名  | 検査セット         |
|---|------------|---------|------|---------------|
|   | 2008/04/16 | 25mプール  | プール水 | 学6(H19)       |
|   | 2008/05/15 | 25mプール  | ブール水 | 学6(H19)       |
|   | 2008/06/19 | 25mプール  | ブール水 | 学6(H19)       |
| Τ | 2008/07/25 | 25mプール  | ブール水 | 学6+総内/ll(H19) |
|   | 2008/08/21 | 25mプール  | ブール水 | 学6(H19)       |
|   | 2008/09/18 | 25mプール  | ブール水 | 学6(H19)       |
|   | 2008/09/25 | 25mプール  | ブール水 | 学6(H19)       |
|   | 2008/10/08 | 25mプール  | ブール水 | 学6(H19)       |
|   | 2008/11/12 | 25mプール  | ブール水 | 学6(H19)       |
|   | 2008/12/16 | 25mプール  | ブール水 | 学6(H19)       |
|   | 2009/01/15 | 25mプール  | ブール水 | 学6(H19)       |
|   | 2009/02/19 | 25mプール  | ブール水 | 学6(H19)       |
|   | 2009/03/16 | 25mプール  | ブール水 | 学6(H19)       |
|   | 0000/00/04 | or _* " | v    | 250/UHO)      |

#### 11. 検体選択画面

 「有効」列のチェックボックスを 0N・0FF することで表示/非表示を選択します。

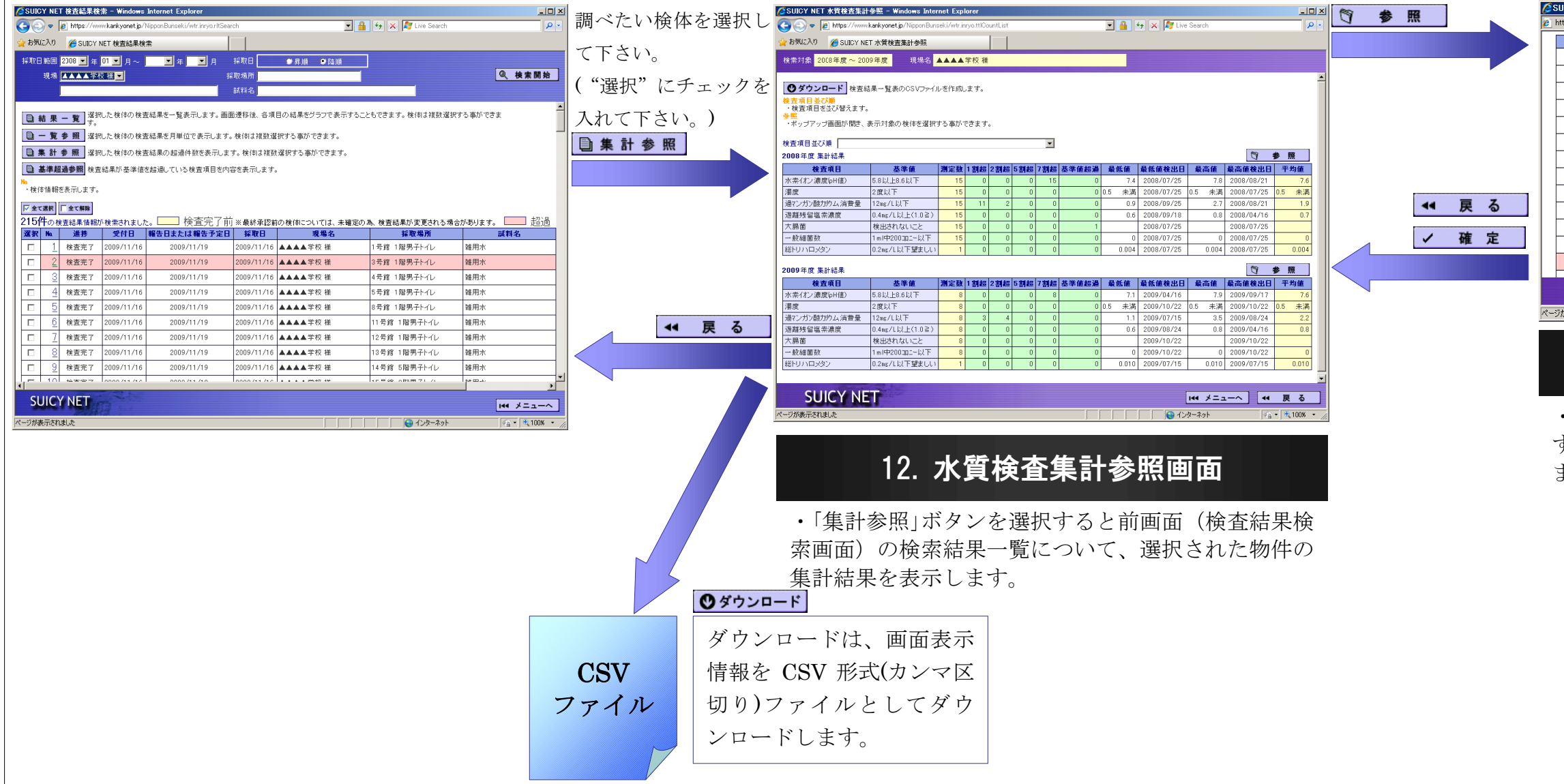

| 効 | 採取日        | 採取場所    | 試料名       | 検査セット         |
|---|------------|---------|-----------|---------------|
|   | 2008/04/16 | 25mプール  | ブール水      | 学6(H19)       |
|   | 2008/05/15 | 25mプール  | ブール水      | 学6(H19)       |
|   | 2008/06/19 | 25mプール  | ブール水      | 学6(H19)       |
|   | 2008/07/25 | 25mプール  | ブール水      | 学6+総内/ll(H19) |
|   | 2008/08/21 | 25mプール  | ブール水      | 学6(H19)       |
| 1 | 2008/09/18 | 25mプール  | ブール水      | 学6(H19)       |
|   | 2008/09/25 | 25mプール  | ブール水      | 学6(H19)       |
|   | 2008/10/08 | 25mプール  | ブール水      | 学6(H19)       |
|   | 2008/11/12 | 25mプール  | ブール水      | 学6(H19)       |
|   | 2008/12/16 | 25mプール  | ブール水      | 学6(H19)       |
|   | 2009/01/15 | 25mプール  | ブール水      | 学6(H19)       |
| 1 | 2009/02/19 | 25mプール  | ブール水      | 学6(H19)       |
|   | 2009/03/16 | 25mプール  | ブール水      | 学6(H19)       |
|   | 0000/00/04 | or _2 u | Le la Liv | McARO)        |

### 13. 検体選択画面

・「有効」列のチェックボックスを ON・OFF することで集計に含めるかどうかを選択し ます。

| 은 SUICY NET 检查結果検索 - Windows Internet Explorer 고 ×                                                                                                    | 調べたい給休を選択し  | ② SUICY NET 緊急情報結果參照 - Windows Internet Explorer                                                                                                    |                               |
|----------------------------------------------------------------------------------------------------|-------------|----------------------------------------------------------------------------------------------------|-------------------------------|
| Correction of the second second secon |             | V N Mathematical Strategy (North Strategy North Strategy North Str |                               |
| ☆ お気に入り Ø SUICY NET 検査編集検索                                                                                                    | ア下キい        | ) ファイル(E) 編集(E) 表示(Y) お気に入り(A) ツール(I) ヘルプ(H)                                                                                                    |                               |
| 并取日 範囲 2008 単 年 01 ▼ 月~ ▼ 年 ▼ 月 詳取日 ● 年順 ● 陸順                                                                                                    |             | WISUICY NET 就包括和結果参照                                                                                                    |                               |
| 現境 工工工業設施計 - 採取場所                                                                                                    | ("阳山")之子 与子 | 採取年月日 2009年11月16日 検査完了 当日天候                                                                                                    | 前日天候                          |
| 訪知名                                                                                                    | ( 速択 にアエツクを | 現場名 ▲▲▲学校 東校舎 様 採取場所 3号館 1階                                                                                                    | <b>5男子トイレ</b>                 |
| ▲<br>■                                                                                                    | 入れて下さい)     | 投取者         受付方法 引取           六温         一 変                                                                                                    | 水温 - 度                        |
|                                                                                                    |             |                                                                                                    |                               |
| □ 一見 参照 運机した後料の検査系書を月単位で表示しよう。検討は接知運作うる単かできよう。                                                                                                    | ■ 基準超過参照    | 1項目の検査結果が検索されました。           検査項目         単位         検査結果                                                                                                    | 其准值                           |
| 【二】 新 夢 新 違批した後拝の検査結果の超適性般を表示します。後有は視然違訳する争かでさます。                                                                                                    |             | 大腸菌 - 検出                                                                                                    |                               |
| 基準超過參照 検査結果が基準値を超過している検査項目を内容を表示します。                                                                                                    |             |                                                                                                    |                               |
| ▶ · 検存情報を表示します。                                                                                                    |             |                                                                                                    |                               |
| 「「全て満沢」「全て満路」                                                                                                    |             |                                                                                                    |                               |
| 215件の検査結果情報が検索されました。 検査完了前 ※最終承認前の検伸については、未確定の為、検査結果が変更される場合があります。 🔛 超過                                                                                                    |             |                                                                                                    |                               |
| 選択         進持         受付日         編告日または編告予定日         採取日         現場名         採取場所         試料名                                                                                                    |             |                                                                                                    |                               |
| □ <u>1</u> 株査売了 2009/11/16 2009/11/16 ▲▲▲▲学校 様 1号館 1階男子汁小 雑用水                                                                                                    |             |                                                                                                    |                               |
| □         2         検査充了         2009/11/16         2009/11/16         ▲▲▲▲学校 様         3号館         1階男子トイレ         雑用水                                                                                                    |             |                                                                                                    |                               |
| □         3         検査充了         2009/11/16         2009/11/16         ▲▲▲▲学校 様         4号館         1階男子汁小レ         雑用水                                                                                                    |             |                                                                                                    |                               |
| □ <u>4</u> 核查完了 2009/11/16 2009/11/16 <u>2009/11/16</u> ▲▲▲▲学校 催 5号館 1階男子十イレ 雑用水                                                                                                    |             |                                                                                                    |                               |
| □ 5 核宽充了 2009/11/16 2009/11/16 2009/11/16 ▲▲▲▲学校 様 8号館 1階男子十イレ 雑用水                                                                                                    |             |                                                                                                    |                               |
| □ 6 核宽充了 2009/11/16 2009/11/16 2009/11/16 ▲▲▲▲学校 様 11号館 1階男子トイレ 雑用水                                                                                                    | ▲ 戻る        |                                                                                                    |                               |
| □ <u>7</u> 核實完了 2009/11/16 2009/11/16 2009/11/16 ▲▲▲▲学校 様 12号館 1階男子トイレ 雑用水                                                                                                    |             |                                                                                                    |                               |
| □ <u>8</u> 枝套完了 2009/11/16 2009/11/16 2009/11/16 ▲▲▲▲ 羊校 様 13号館 1階男子トイレ 雑用水                                                                                                    |             |                                                                                                    |                               |
| □ 9 枝套完了 2009/11/16 2009/11/16 2009/11/16 ▲▲▲▲草权 様 14号館 5階男子トイレ 雑用水                                                                                                    |             |                                                                                                    |                               |
|                                                                                                    |             |                                                                                                    |                               |
| SUICY NET                                                                                                    |             | SUICY NET                                                                                                    | 144 メニューヘ 44 戻る               |
|                                                                                                    |             | ページが表示されました                                                                                                    | ■ ローカル イントラネット 🔬 • 🔍 100% • イ |
|                                                                                                    | 1           |                                                                                                    |                               |
|                                                                                                    |             |                                                                                                    |                               |
|                                                                                                    |             |                                                                                                    | <b>条昭面</b> 面                  |
|                                                                                                    |             | 1. 李宇旭吧?                                                                                                    |                               |

・「一覧参照」ボタンを選択すると前画面(検査結果検 索画面)の検索結果一覧について、選択された物件の 結果情報を表示します。

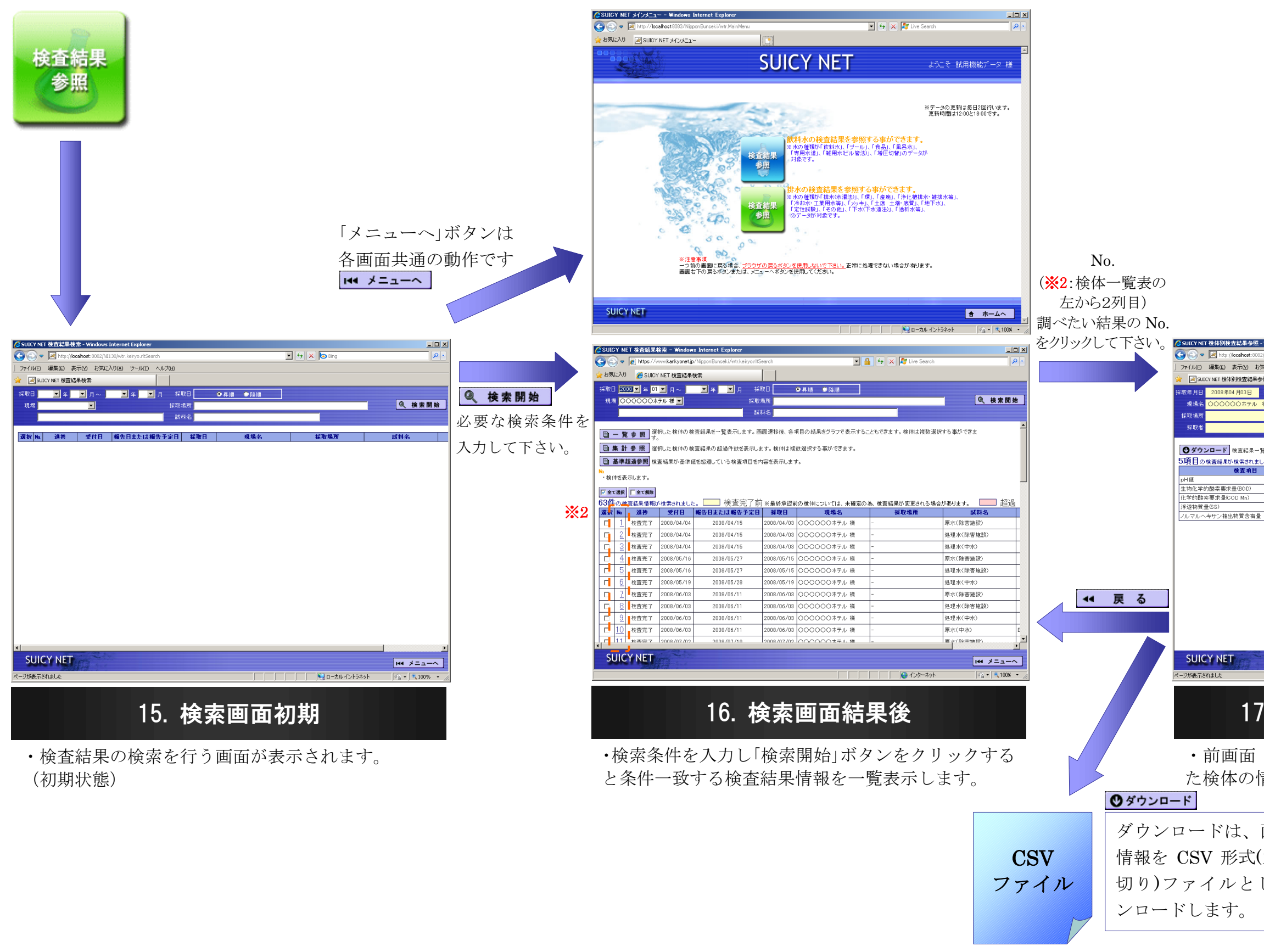

| 2 Windows Totowood                                                 | t Fueleres                   |                   |                         |         |                                 |             |
|--------------------------------------------------------------------|------------------------------|-------------------|-------------------------|---------|---------------------------------|-------------|
| 82/NI130/wtr.keiryo.rlt<br>6気に入り( <u>A</u> ) ツール(                  | ShowSample?KYOCD<br>D ヘルプ(出) | -208478688EDANC   | -001                    | • + × 🗔 | ing                             |             |
| 参照<br>採取時刻                                                         |                              |                   | 当日天候                    | 前日天候    | 気温 - 度                          | 水温 -        |
| 様                                                                  |                              |                   | 試料名 原水(除<br>受付方法 引取     | 害施設)    |                                 |             |
|                                                                    | \$ <i>Der</i> P1 + +         |                   |                         |         |                                 |             |
| ー見表のUSVJアイル<br>ました。                                                | 2TFBXします。<br>単位              | 検査結果              | 基準値                     |         |                                 |             |
|                                                                    | -<br>ng/L<br>ng/L            | 5.5<br>620<br>200 |                         |         |                                 |             |
|                                                                    | ng/L<br>ng/L                 | 280<br>120        |                         |         |                                 |             |
|                                                                    |                              |                   |                         |         |                                 |             |
|                                                                    |                              |                   |                         |         | <b>↓ 4 メニューへ</b><br>→カル イントラネット | 44 戻        |
| 7                                                                  | 体別                           | 検査                | E結果                     | 参照      | 画面                              |             |
| / 1天                                                               |                              |                   |                         |         |                                 |             |
| /・1×<br>(検査<br>情報を                                                 | [結果<br> <br> 表示              | 検索画<br>します        | 可面) (                   | の一覧     | より選打                            | 沢さ          |
| /・ <b>(</b> 検査<br>情報を                                              | 結果<br>表示                     | 検索画<br>します        | 可面)の<br><sup>-</sup> 。  | の一覧     | より選                             | 沢さ;         |
| <ul> <li>(検査<br/>情報を<br/>画面表</li> </ul>                            | 結果<br>表示                     | 検索画します            | 可面) (<br><sup>-</sup> 。 | の一覧     | より選打                            | 沢さ          |
| 、<br>(検査<br>情報を<br>画面表<br>(カンマ                                     | 結果<br>表示<br>天不               | 検索<br>し<br>ま<br>す | 可面)の<br>-。              | の一覧     | より選                             | 沢さ          |
| ・<br>く<br>検<br>査<br>一<br>画<br>オ<br>ン<br>マ<br>ら<br>く<br>し<br>て<br>ら | 結果<br>表示<br>マログウ             | 検索<br>し<br>ま<br>す | 可面)                     | の一覧     | より選                             | <b>沢さ</b> ; |
| 、<br>(検査<br>個本<br>で<br>して<br>ク                                     | 結果<br>表示<br>示<br>て<br>ウ      | 検索画します            | 可面)                     | の一覧     | より選                             | 尺さ;         |
| 、<br>(検報<br>画<br>か<br>て<br>タ                                       | 結果<br>表示<br>マロ<br>マウ         | 検索画します            | 可面) (<br>-。             | の一覧     | より選                             | 尺さ          |
| 、<br>後<br>査<br>を<br>の<br>か<br>、<br>ろ<br>の<br>た<br>の<br>し<br>て<br>多 | 結果:<br>表示<br>天区<br>ウ         | 検索画します            | 可面)                     | の一覧     | より選                             | 尺さど         |

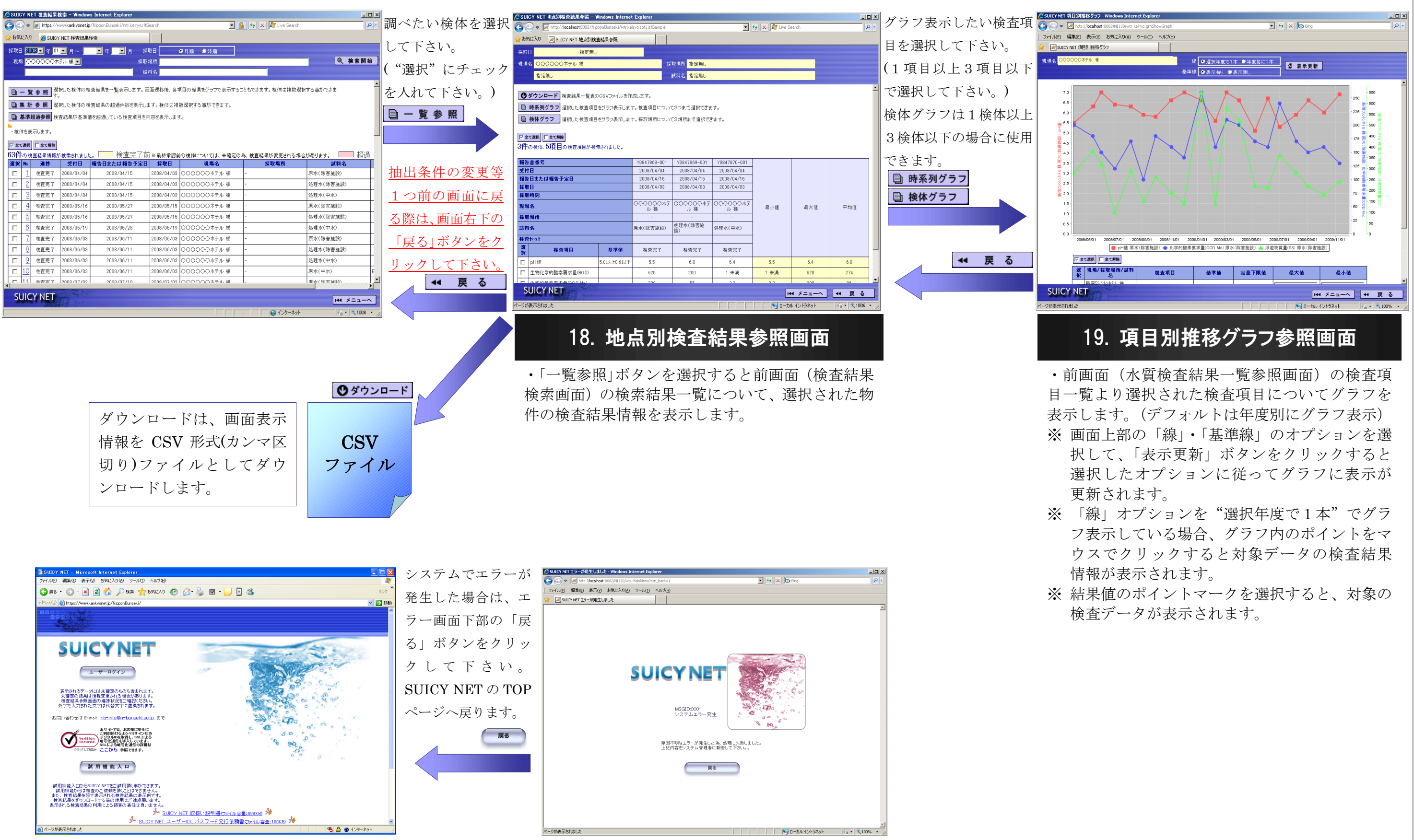

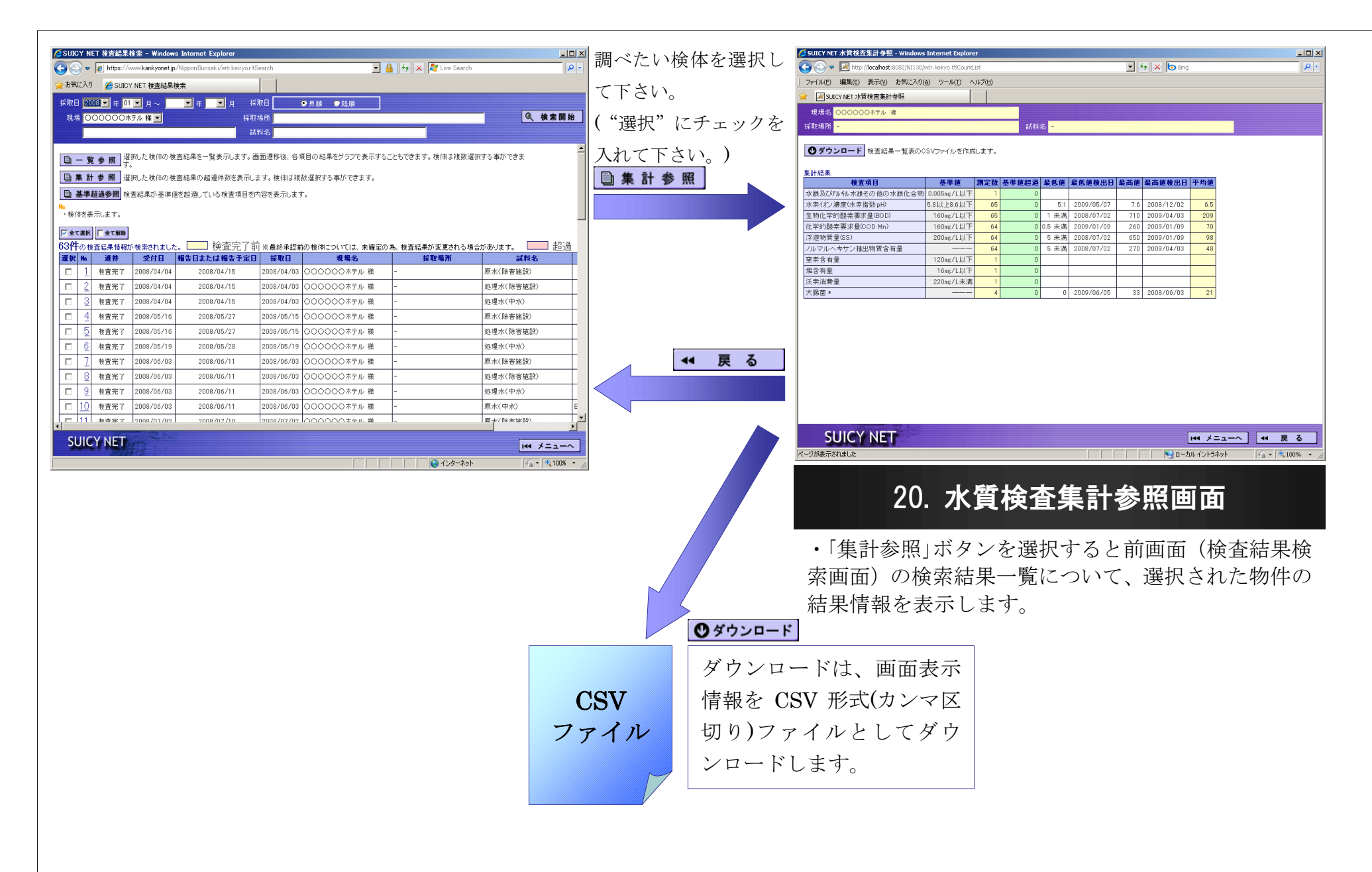

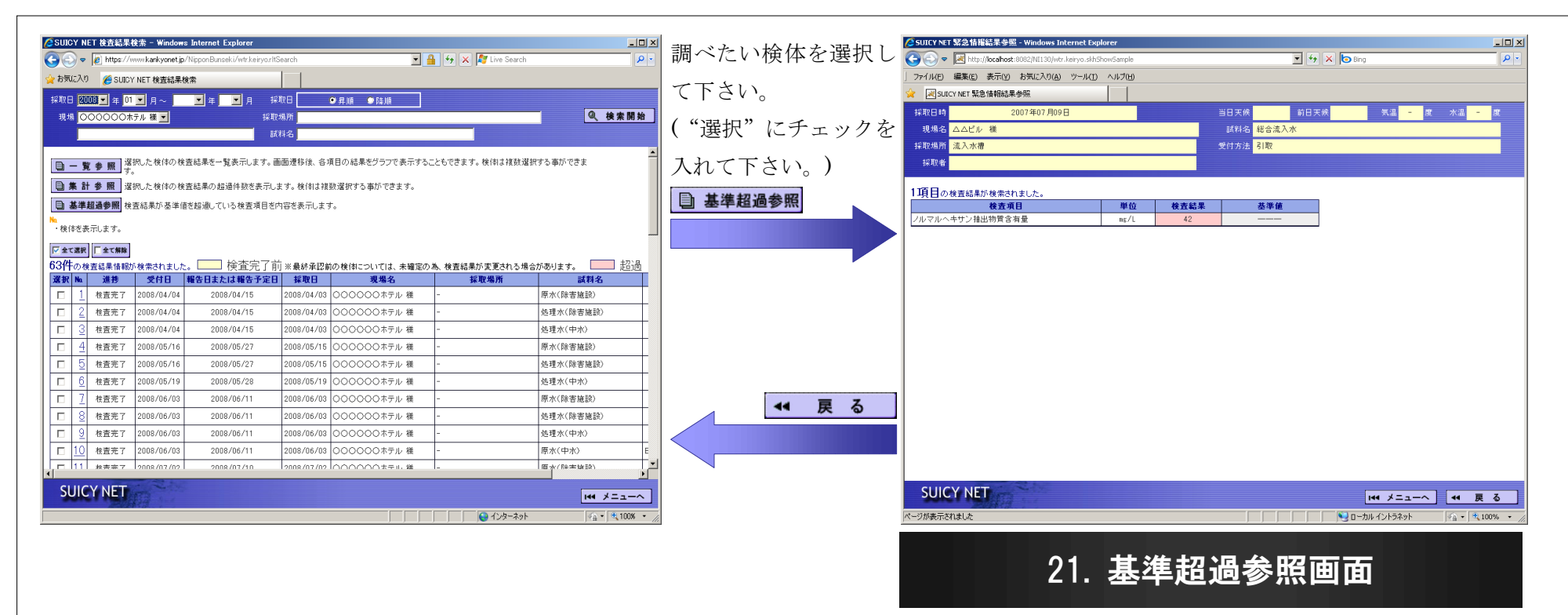

・「集計参照」ボタンを選択すると前画面(検査結果検 索画面)の検索結果一覧について、選択された物件の 結果情報を表示します。

#### ■各参照機能画面 入力·選択項目説明

各ボタン説明

| ボタン                                                    | 項目名      | 説明                                                                                        |
|--------------------------------------------------------|----------|-------------------------------------------------------------------------------------------|
| 採取場所                                                   | テキストボックス | 文字列を入力する事が可能で、条件指定とする事が出来ます。                                                              |
| 採取日 ● 昇順 ● 降順                                          | オプションボタン | <ul> <li>○をクリックする事により、●マークがつき条件指定とする事ができます。</li> <li>但し、関連する二つの項目を選択する事は出来ません。</li> </ul> |
| 検索対象 2003 ▼ 年度<br>2003<br>2002<br>2001<br>2000<br>1999 | リストボックス  | ▼をクリックする事により、リストが表示されその中から選択する事で条件                                                        |

| ボタン    | 項目名      | 説 明                                                                          | ボタン      | 項目名       |        |
|--------|----------|------------------------------------------------------------------------------|----------|-----------|--------|
| 12 証   | 認証 ボタン   | 入力した ID とパスワードを認証する際に<br>使用します。<br>「株式会社日本分析」から発行されたユーザ<br>ID、パスワードが必要になります。 | ✓ 確定     | 確定 ボタン    | 画<br>情 |
| リセット   | リセット ボタン | 入力した ID とパスワードをクリアしま<br>す。                                                   | 44 メニューへ | メニューヘ ボタン | [(     |
| ★ ホームへ | ホームへ ボタン | トップページ(①メイン画面)へ移動します。                                                        | ◀ 戻る     | 戻る ボタン    |        |

お定とする事が出来ます。

#### 説明

面にて選択された情報を確定して、元画面 報を再表示します。

③メインメニュー画面』へ移動します。

つ前の画面へ移動します。

次ページへ続く

| ボタン    | 項目名     | 説明                           | ボタン     | 項目名        |             |
|--------|---------|------------------------------|---------|------------|-------------|
| Q 検索開始 | 検索開始ボタン | 検索条件に従って検索を開始し、結果を表<br>示します。 | (7)参照   | 参照 ボタン     | 検           |
| ■ 一覧表示 | 一覧表示ボタン | 検査結果の一覧表示を行います。              | ♥ダウンロード | ダウンロード ボタン | 画<br>の<br>一 |
| ▶ 全て選択 | 全て選択ボタン | 検査結果の一覧表示を行います。              | □ 全て解除  | 全て解除ボタン    | 画<br>の<br>一 |

#### 説明

体一覧情報を呼び出します。

i面表示内容(参照情報)をCSV(カンマ区切り) テキストデータ)ファイルとしてダウンロ ・ドします。

i面表示内容(参照情報)をCSV(カンマ区切り) テキストデータ)ファイルとしてダウンロ ・ドします。

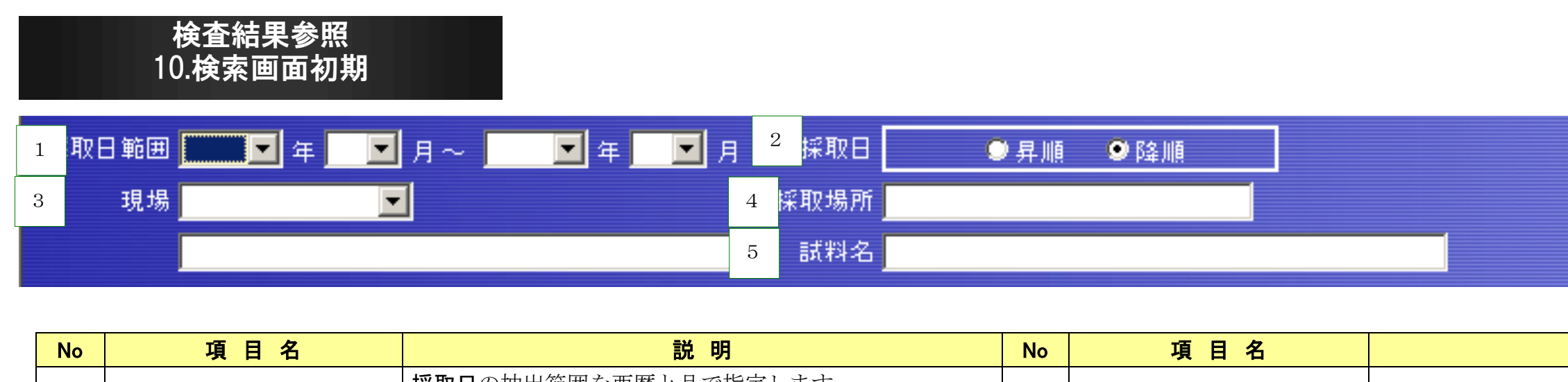

| 1 | 採取日範囲 | <ul> <li>採取日の抽出範囲を西暦と月で指定します。</li> <li>2009年1月~2010年12月と指定した場合は、2009年1月</li> <li>1日~2010年12月31日の範囲指定となります。</li> </ul> | 4 | 採取場所 | 採取場所を入力しま<br>未入力の場合は、排         |
|---|-------|----------------------------------------------------------------------------------------------------|---|------|--------------------------------|
| 2 | 採取日   | 検索結果表示順序を指定します。<br>降順の場合は、採取日が新しい順に表示されます。                                                                            | 5 | 試料名  | <b>試料名</b> を入力します<br>未入力の場合は、排 |
| 3 | 現場    | <b>現場</b> をリストより選択します。<br>指定しない場合、全物件が対象となります。<br>下段で手入力による検索も可能です。                                                   |   |      |                                |

| ٩                     | 検索開始 |
|-----------------------|------|
| 説明                    |      |
| くす。※部分指定可能<br>記定しません。 |      |
| ・。※部分指定可能<br>旨定しません。  |      |
|                       |      |

項目別推移グラフ参照 14.項目別推移グラフ参照画面

現場名 ▲▲▲▲学校 様 1 線 ●選択年度で1本 ●年度毎に1本 3 **2** 準線 ●表示有り ●表示無し

| No | 項目名 | 説 明                                        | No | 項目名  |           |
|----|-----|--------------------------------------------|----|------|-----------|
| 1  | 線   | 表示線の選択を行います。                               | 3  | 表示更新 | 選択条件により再表 |
| 2  | 基準線 | 基準線表示/非表示の切り替えを行います。<br>表示有りの場合は基準線を表示します。 |    |      |           |

#### 項目別推移グラフ参照 14.項目別推移グラフ参照画面

| 1 | 選択       | 検査項目               | 水の種<br>類 | 基準値 | 定量下限値 | <sup>2</sup> 最大值 | 3 <b>最小値</b> |
|---|----------|--------------------|----------|-----|-------|------------------|--------------|
|   | ۲        | 水素イオン濃度(pH値)       | ブール      | _   |       | 8.6              | 0            |
|   | <b>د</b> | 遊離残留塩素濃度           | ブール      | -   | 0.05  | 1.0              | 0            |
|   | •        | 過マンガン酸カリウム 消費<br>量 | プール      | _   | 0.2   | 12.0             | 0            |
| - |          |                    |          |     |       |                  | 4 Y軸変更       |

| No | 項目名 | 説 明                  | No | 項目名  |           |
|----|-----|----------------------|----|------|-----------|
| 1  | 選択  | グラフ上に表示する検査項目を選択します。 | 3  | 最小値  | 検査項目単位のグラ |
| 2  | 最大値 | 検査項目単位のグラフのY軸の最大値です。 | 4  | Y軸変更 | 入力された最大値、 |

| 説 明 |
|-----|
|-----|

長示を行います。

#### 説明

ラのY軸の最小値です。

最小値を元にY軸を変更します。